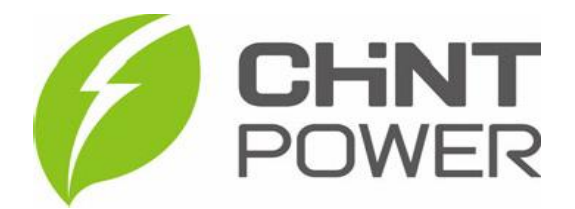

# Manual Rápido de Instalação

Medidor Inteligente Monofásico & Trifásico Controle de Exportação de Potência – Grid Zero

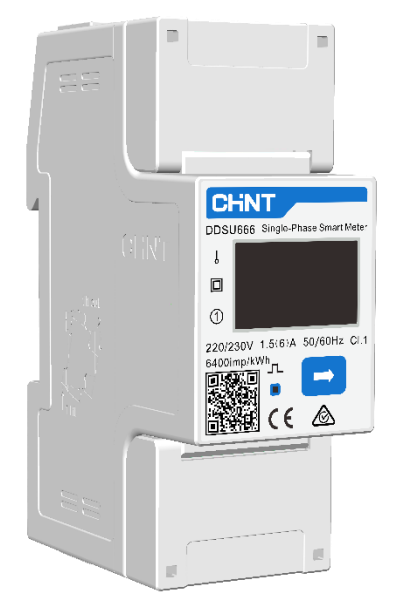

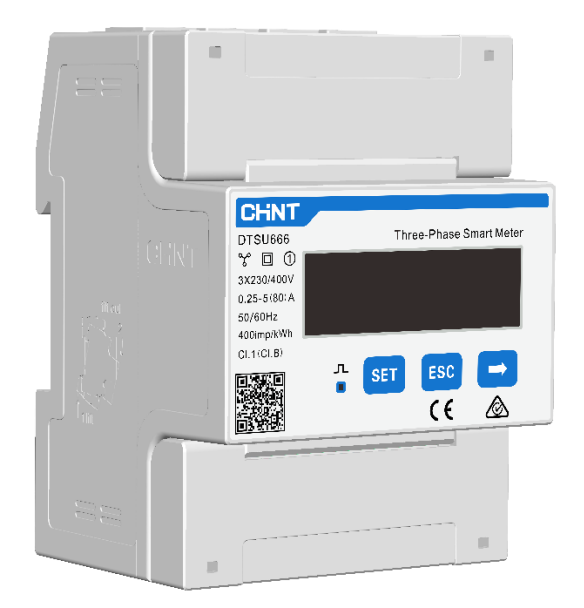

DDSU666 - Monofásico DTSU666 – Trifásico

Fevereiro/2025

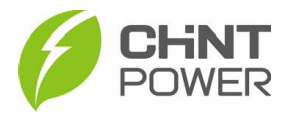

As instruções a seguir podem ser aplicadas para a instalação e configuração de um medidor inteligente de energia elétrica em uma usina fotovoltaica para controle de um inversor Chint Power.

Não é recomendável a instalação de medidor inteligente para a função de controle de exportação em uma usina com mais que um inversor, sob risco de falha de medição e controle, onde não há garantia do pleno funcionamento da função.

Para a configuração dos inversores Chint Power e da função de medição e controle utilizamos o aplicativo Chint Connect. O aplicativo está disponível tanto para Android quanto para iOS. Abaixo estão disponibilizados os links para download.

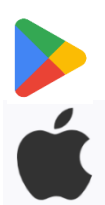

https://play.google.com/store/apps/details?id=com.zeninfor.operator.googleMapChi nt

https://apps.apple.com/br/app/chint-connect/id1485684814

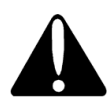

Para a configuração do inversor e da função, de maneira local, não é necessário conta de usuário, porém para configuração remota, é preciso uma conta de nível integrador ou parceiro de O&M. Para obter uma conta de nível integrador ou parceiro O&M, entre em contato com o distribuidor ou diretamente com o suporte técnico da Chint Power Brasil, através do contato <u>+55 11 3003 7288</u>.

## Modelos de medidores inteligentes Chint Power:

- DDSU666-5(80)A Monofásico sem TC
- DTSU666-5(80)A Trifásico sem TC
- DTSU666-1.5(6)A Trifásico com TC (recomendado 300/5A)

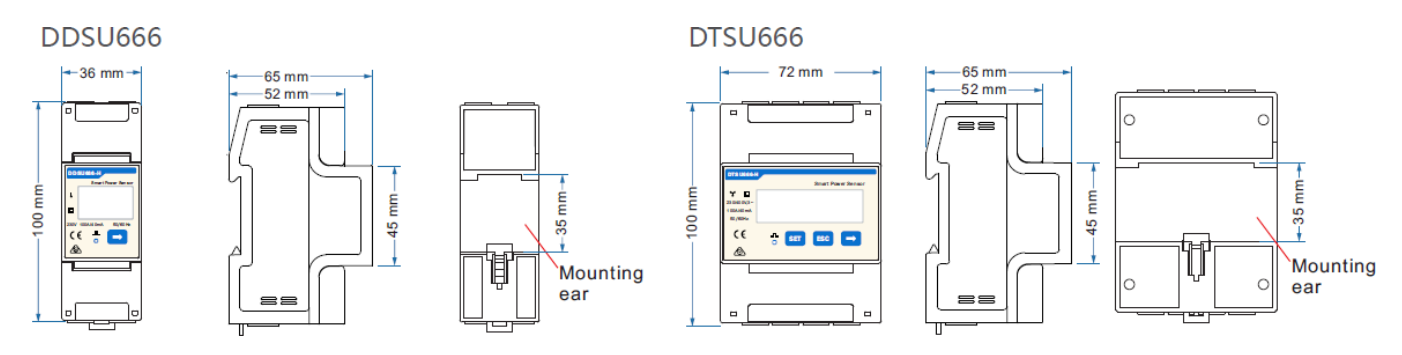

## 1° Passo: Instalação física do medidor

Existem duas possibilidades para instalação do medidor inteligente na rede elétrica da usina fotovoltaica, sendo uma logo após o padrão de entrada, no sentido interno da instalação e a outra, antes das cargas. Para a primeira opção, o medidor observará a tensão e corrente total da instalação e, através da comparação com os dados de geração do inversor, é possível calcular o consumo das cargas. Para a segunda opção, o medidor observará a tensão e corrente das cargas, sendo possível calcular a absorção (ou injeção) de energia no padrão de energia.

É recomendado instalar o medidor logo após o padrão de entrada.

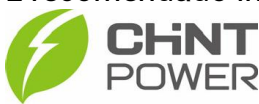

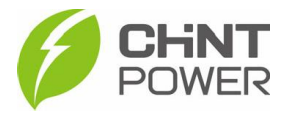

### DDSU666 – Monofásico:

Instale o medidor em série com o disjuntor principal da rede elétrica no quadro de distribuição. O medidor encaixa em trilho DIN 35mm. A fiação é instalada conforme a figura abaixo.

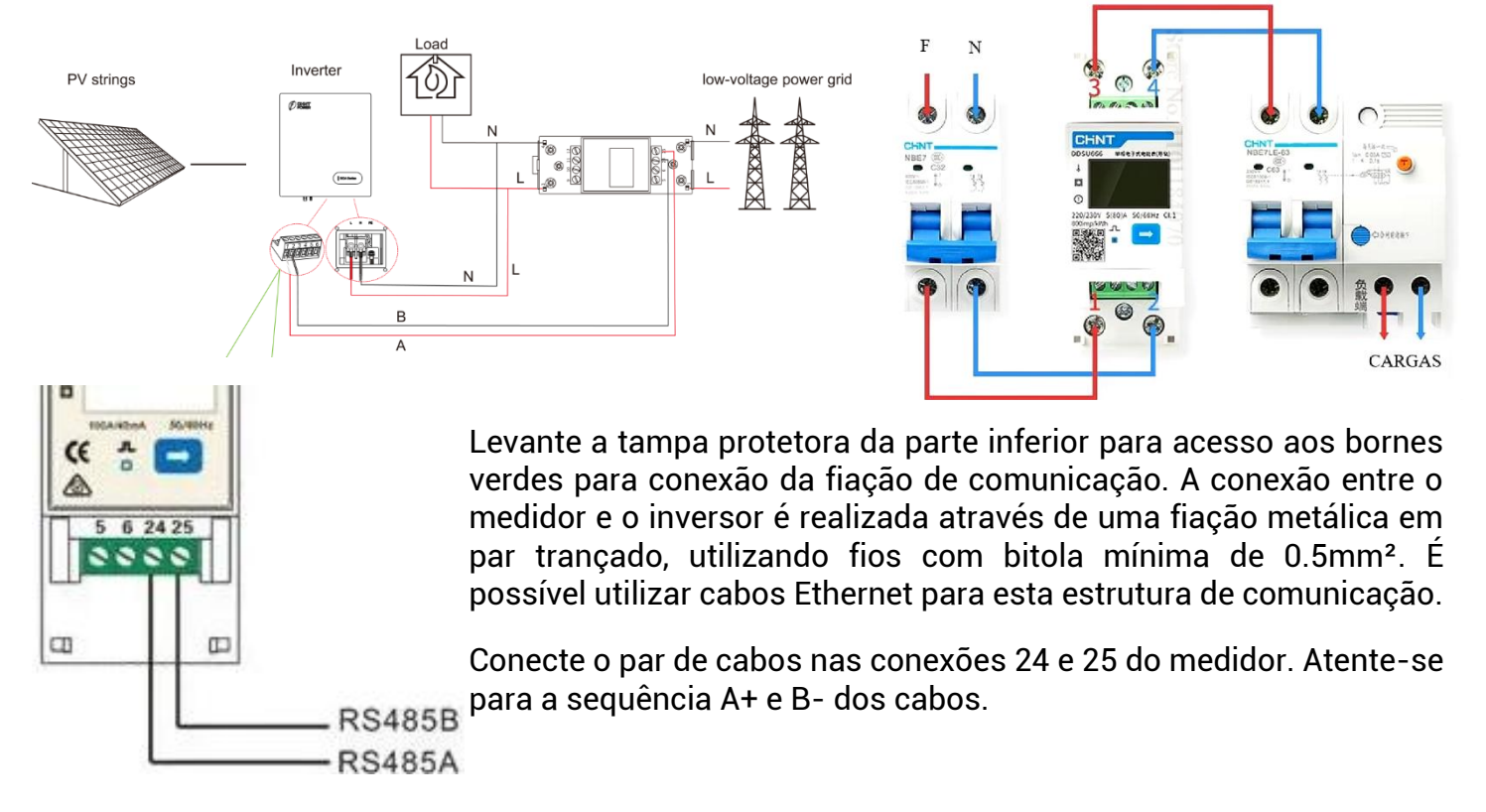

Para a instalação no inversor, verifique o manual de instalação do inversor especificamente, mas de maneira genérica, localize na parte inferior do inversor a porta de comunicação com o borne verde, conectando conforme a imagem abaixo, utilizando os pinos 1 e 2 do borne inferior, na sequência A+ e B-.

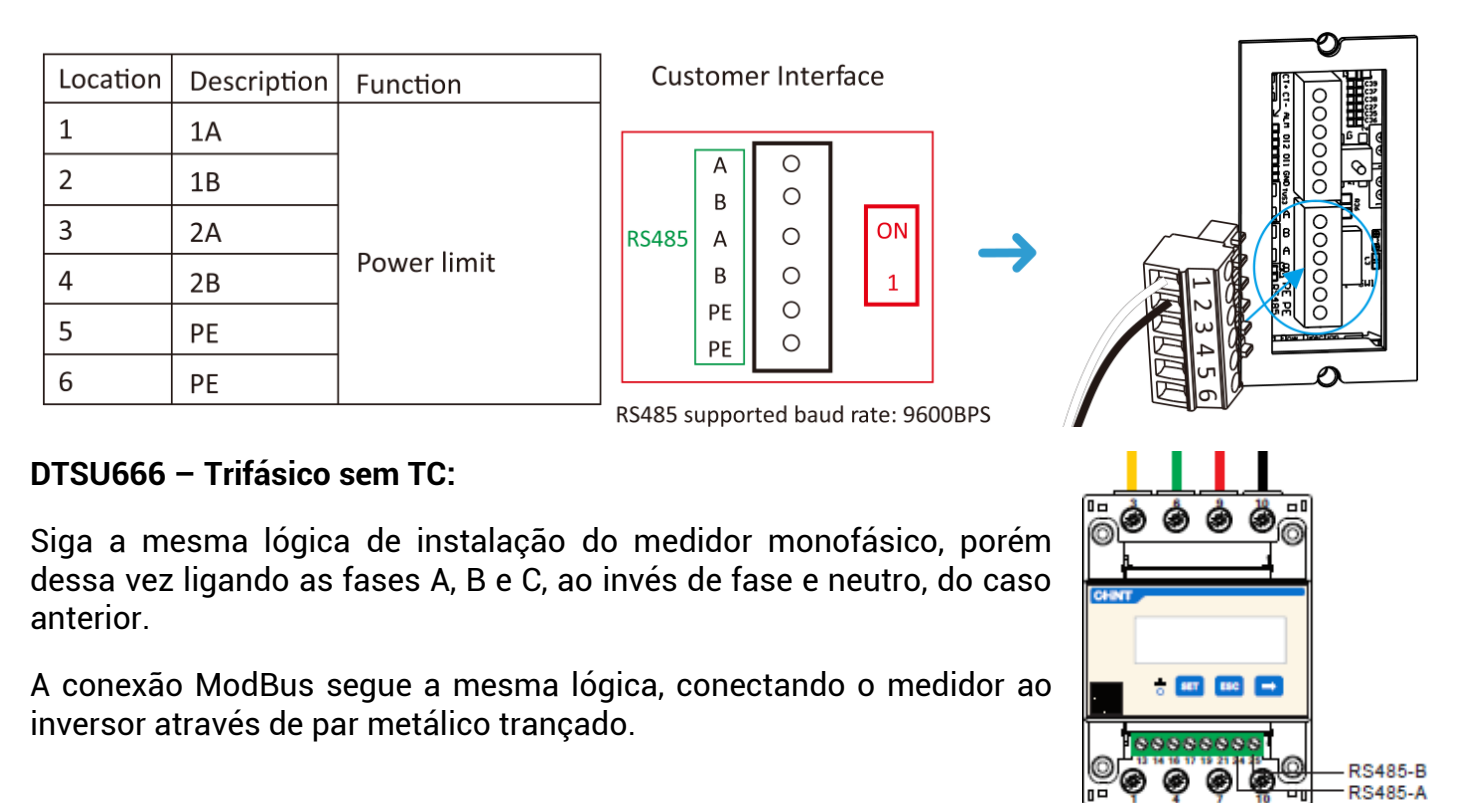

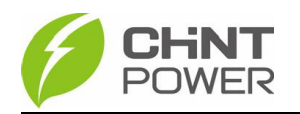

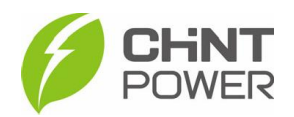

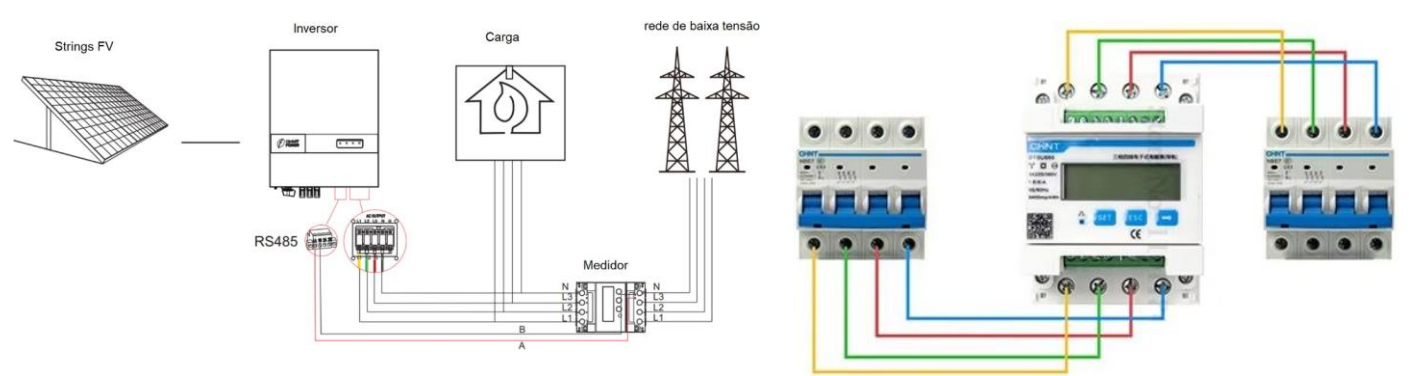

DTSU666 – Trifásico com TC

Para o caso de um medidor que realize medição indireta, através de transformadores de corrente, é preciso atentar-se para a sequência de TCs nas fases, que deve ser a mesma na instalação do cabeamento de referência de tensão, conforme a imagem abaixo.

Também, é preciso atentar-se para que todos os TCs sejam instalados na mesma direção. É comum que os TCs tenham uma seta que aponta em uma direção, que na instalação deve ser, preferencialmente, em direção ao interior da rede elétrica.

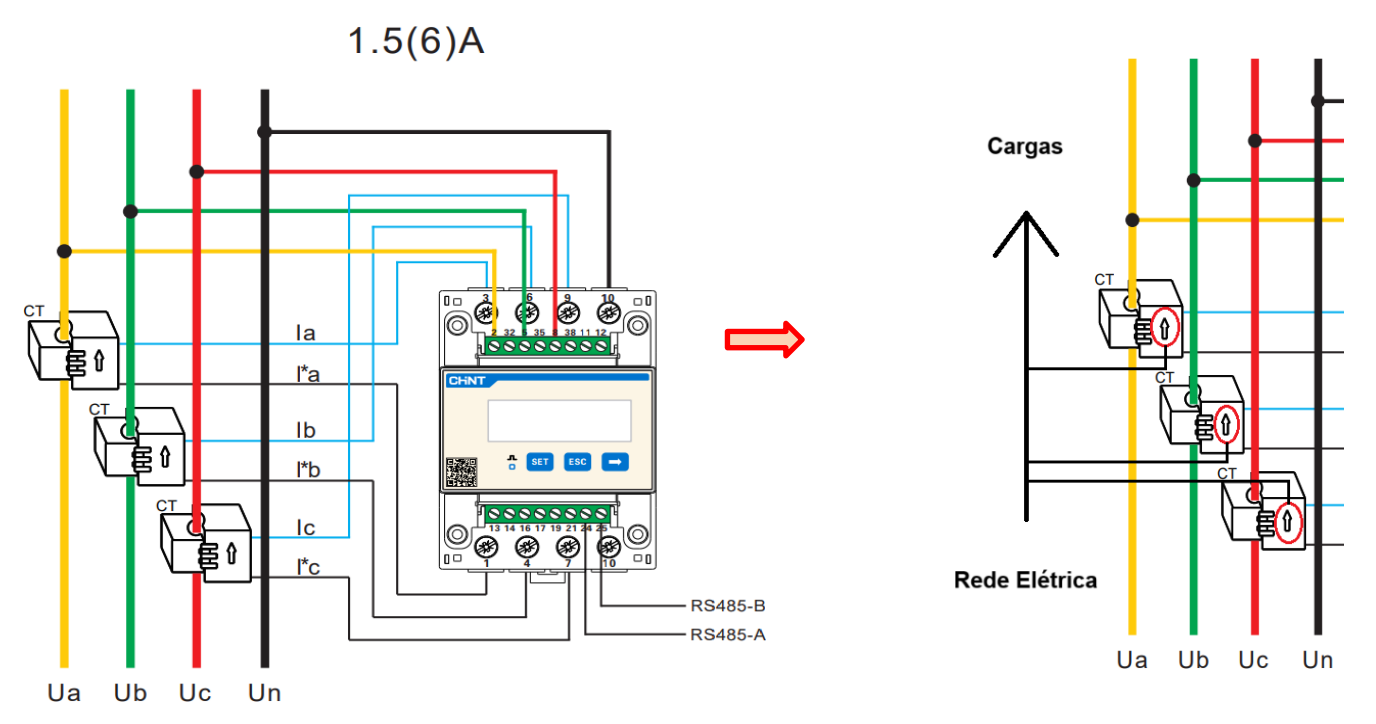

Para a fase A, os polos do TC devem ser conectados nas portas 3 e 1 do medidor, enquanto para a fase B, devem ser conectados nas portas 6 e 4 e para a fase C, nas portas 9 e 7. É preciso conectar o neutro na porta 10, seja na parte superior ou inferior do medidor.

A referência de tensão da fase A deve ser conectada na porta 2, da fase B na porta 6 e da C, na 8.

Para a conexão de comunicação, o cabo A+ deve ser conectado na porta 24, enquanto B- deve ser na porta 25.

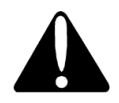

Sempre confirme se a instalação está correta, pois a grande maioria dos problemas de configuração futuros ocorrem devido à erros de instalação, seja na sequência de fase dos TCs e referência de tensão, falha de continuidade do cabeamento, falta de aperto das conexões e não uniformidade na direção de instalação dos TCs.

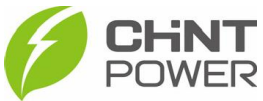

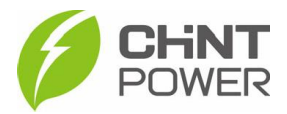

#### 2° Passo: Configuração utilizando o aplicativo Chint Connect

Após a instalação do medidor ter sido concluída, ligue o inversor e abra o aplicativo **Chint Connect**. A primeira tela do aplicativo apresenta dois modos, leve e clássico. Selecione o modo **Clássico** e clique em salvar.

Após uma rápida sincronização, na tela inicial toque em "**Smart Link**", permita que o aplicativo utilize o Bluetooth, toque no canto superior direito em "**Próximo**", depois na lista selecione o inversor que deseja configurar, onde a identificação numérica corresponde ao número de série do módulo WiFi, que pode ser identificado na etiqueta fixada no produto.

| 11:46                         |                                            | 🕷 🕾 .d 角      | 11:46                                           | <b>M</b> (16, 1 <i>5</i> )                           | 11:46 🖪 |                              | 📲 🛞 al 🗎     | 11:47 🖪                        |                                                                         | 🕷 🕾 "il 角      | 1 |
|-------------------------------|--------------------------------------------|---------------|-------------------------------------------------|------------------------------------------------------|---------|------------------------------|--------------|--------------------------------|-------------------------------------------------------------------------|----------------|---|
| N                             | 1odo de layout                             | Salvar        | 🖗 Instalação                                    | Serviço de O&M                                       | ۲       | Smart link                   | Próximo      | ۲                              | Conecte ao adaptador                                                    | ₹4             |   |
|                               | 2                                          |               |                                                 |                                                      |         |                              |              | Se a cor                       | nexão bluetooth falhar, tente o                                         | modo WIFI      |   |
|                               |                                            |               | Para instalador<br>dispositivos sem u<br>na pla | res configurarem<br>ima conta registrada<br>taforma. |         | 4                            |              |                                | Clique 涁 Atualiza                                                       | r              |   |
| Mode                          | o leve                                     |               | ÷                                               |                                                      |         | $\langle \rangle$            | >            | CUGW-                          | 5062306000626                                                           | ,              |   |
| Grand Simple                  | es claras e operação<br>es, adequadas para |               | Cmart Link                                      |                                                      |         | Inverter ES                  |              |                                |                                                                         |                | 5 |
| dados<br>produç               | de capacidade de<br>ção                    | m             | Smart Link                                      | Pinnware publico                                     |         |                              |              |                                |                                                                         |                |   |
|                               |                                            |               | Ē                                               | 3                                                    |         |                              | 1            |                                |                                                                         |                |   |
| Mode                          | o clássico                                 |               | Vista ránida                                    |                                                      |         | Galeway *                    |              |                                |                                                                         |                |   |
| <u>n s</u> Funçõe<br>s inform | es abrangentes,<br>lações ricas, adequa    | idas 🥝        |                                                 |                                                      |         | (î)                          |              |                                |                                                                         |                |   |
| para q                        | ualquer cena                               |               |                                                 |                                                      |         |                              |              |                                |                                                                         |                |   |
| 1                             |                                            |               |                                                 |                                                      |         |                              |              |                                |                                                                         |                |   |
|                               |                                            |               |                                                 |                                                      |         | Parafusado e ligado          |              |                                |                                                                         |                |   |
|                               |                                            |               |                                                 |                                                      | 0       | As inscrições foram concedio | das para     | 80                             | Conexão rápida<br>Leitura do código de barra:                           | s ou código    |   |
|                               |                                            |               |                                                 |                                                      |         | próximos.                    | IISPOSITIVOS | Cuidad                         | QR do adaptador                                                         |                |   |
|                               |                                            |               | Configurações d                                 | lo APP @ Global 1                                    | *       | O Bluetooth no telefone está | ativado.     | Módulo<br>pode se<br>digitaliz | os WiFi com o nome alterado n<br>er reconhecido automaticamer<br>ração! | ão<br>nte pela |   |
|                               |                                            |               |                                                 |                                                      |         |                              | Modo de      | lavout                         | Leve >                                                                  |                |   |
|                               |                                            |               |                                                 |                                                      |         |                              | Unidade      | le meed-                       |                                                                         | -              |   |
| Δ                             | Caso na                                    | ão con        | siga selecio                                    | nar o modo o                                         | clássi  | co, dentro                   | Unidade      | ue moeda                       | >                                                                       |                |   |
|                               | do moo                                     | do leve       | e, no menu                                      | inferior, vá                                         | em "    | <b>Contas</b> " e            | Idioma       |                                | Português >                                                             |                |   |
|                               | depois                                     | em " <b>M</b> | lodo de layo                                    | ut".                                                 |         |                              | SOBRE        |                                | v24.8.2 >                                                               |                |   |
|                               |                                            |               |                                                 |                                                      |         |                              |              |                                |                                                                         |                |   |

Na tela que surge, no menu inferior, toque em **"Configurações do dispositivo**", depois no menu inferior, em **"Configurar**", no menu central selecione **"Gravação e leitura de registros**" e na próxima tela, toque em **"Zero Export**".

Nesta tela será preciso inserir os dados de configurações necessários para que o sistema funcione. Toque em "**Ler**" para apresentar dados e caso seja solicitada uma senha, insira "admin" (sem aspas).

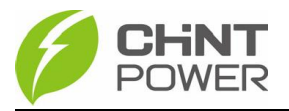

~

\$

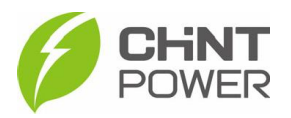

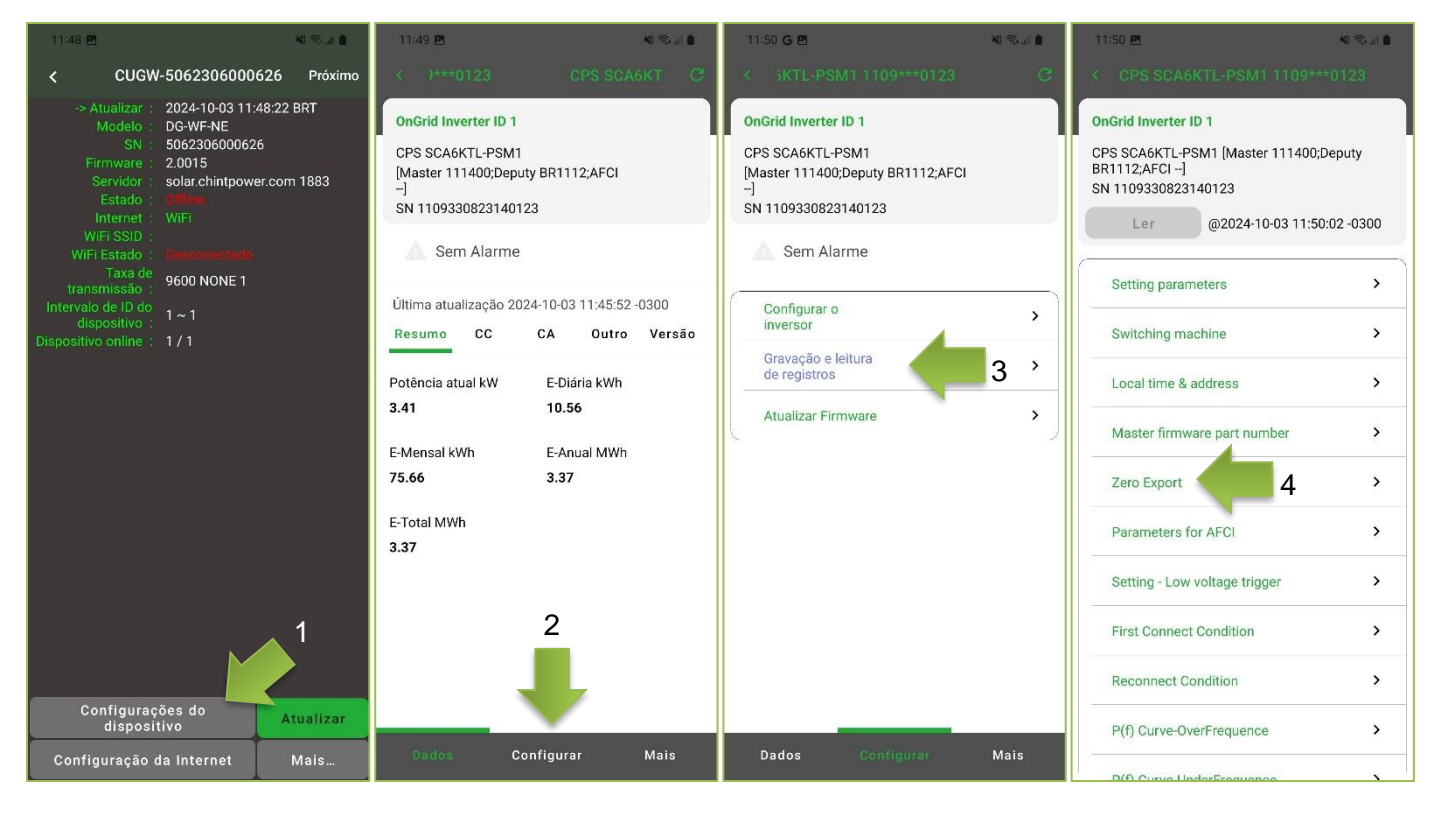

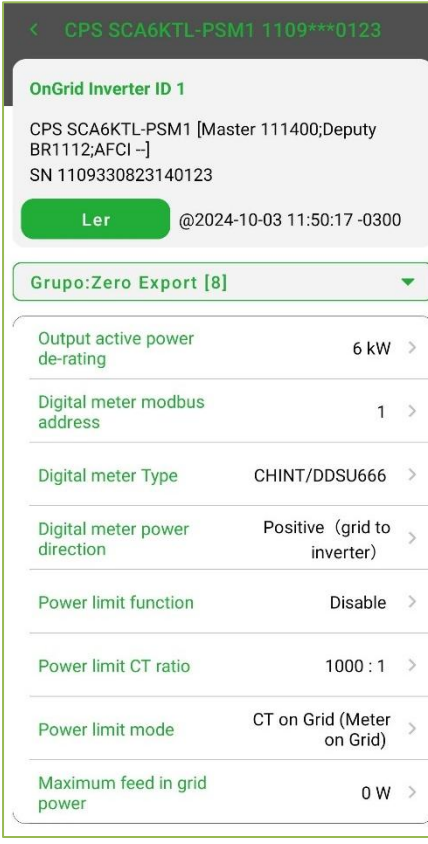

Output active power de-rating: Insira a potência do inversor

Digital meter modbus address: 1 (não modificar)

**Digital meter Type:** Selecione o medidor entre as opções (DDSU666-Monofásico ou DTSU666-Trifásico)

**Digital meter power direction:** Positivo se o sentido dos TCs for para dentro da instalação e negativo se o sentido for para fora da instalação.

**Power limit function:** Selecione "Power limit by digital meter device" caso a instalação do medidor seja para controle de exportação (grid zero) ou "Disable" caso seja apenas para medição.

**Power limit CT ratio:** Selecione "Unknown" (essa opção será configurada mais precisamente no próprio medidor).

**Power limit mode:** Selecione "CT on Grid (Meter on Grid)" caso o medidor esteja instalado logo após o padrão.

**Maximum feed in grid power:** Insira a potência máxima de injeção autorizada para o sistema fotovoltaico (para grid zero, insira "0 W").

No medidor, selecione a relação de transformação utilizando os botões e tela, para casos em que sejam utilizados transformadores de corrente (sistemas trifásicos obrigatoriamente).

O modelo de TC geralmente comercializado é o LCTA97C2 – 300A/5A, portanto possui a relação de transformação 300/5 = 60 RTC. Caso seja outro modelo, adequar de acordo com a relação indicada.

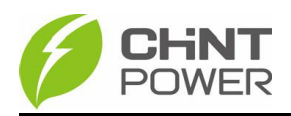

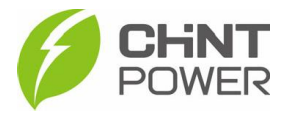

Para configurar, pressione uma vez o botão SET no medidor inteligente, onde a tela

mostrará os caracteres **COU**. Pressione SET para avançar para esquerda ou ESC para retornar para a direita, pressionando o botão **D**para modificar o

número, até inserir o código **II\_I**. Pressione SET para aplicar e verificar as

opções do menu. O primeiro item é o **L C**, que corresponde ao item que precisamos alterar, então pressione SET para entrar na opção. Neste momento, altere a numeração

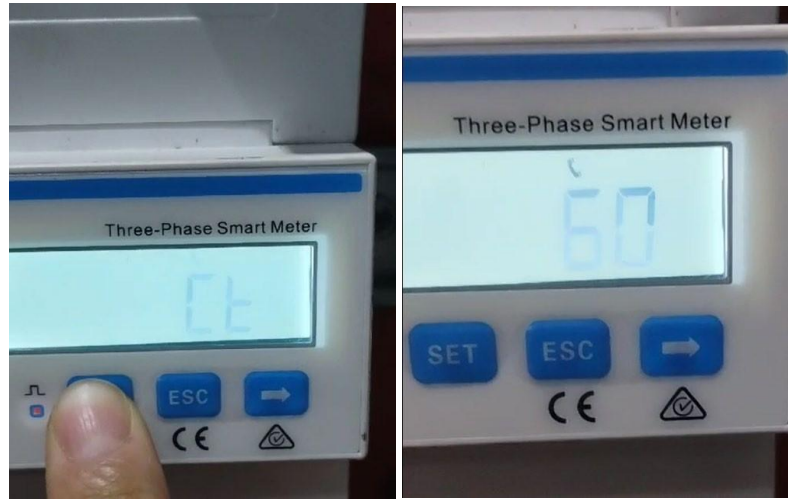

para a relação de transformação do seu TC, que no nosso exemplo é 300/5=60. Inserimos então

As outras opções são [1, 1], [1, 1], [1, 1], [1, 1], [1, 1], [1, 1], [1, 2], [1, 2], [1,

#### 3° Passo: Configuração da Usina

POWER

Volte à tela inicial do aplicativo Chint Connect e, na aba superior, vá em **Serviço de O&M**. Se não houver uma conta nível integrador logada no aplicativo, neste momento isso será solicitado.

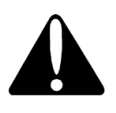

Caso você não tenha uma conta cadastrada no aplicativo Chint Connect, com nível integrador, solicite o registro ao seu distribuidor ou diretamente ao serviço de atendimento técnico ao cliente da Chint Power, através do número <u>+55 11 30037288</u>.

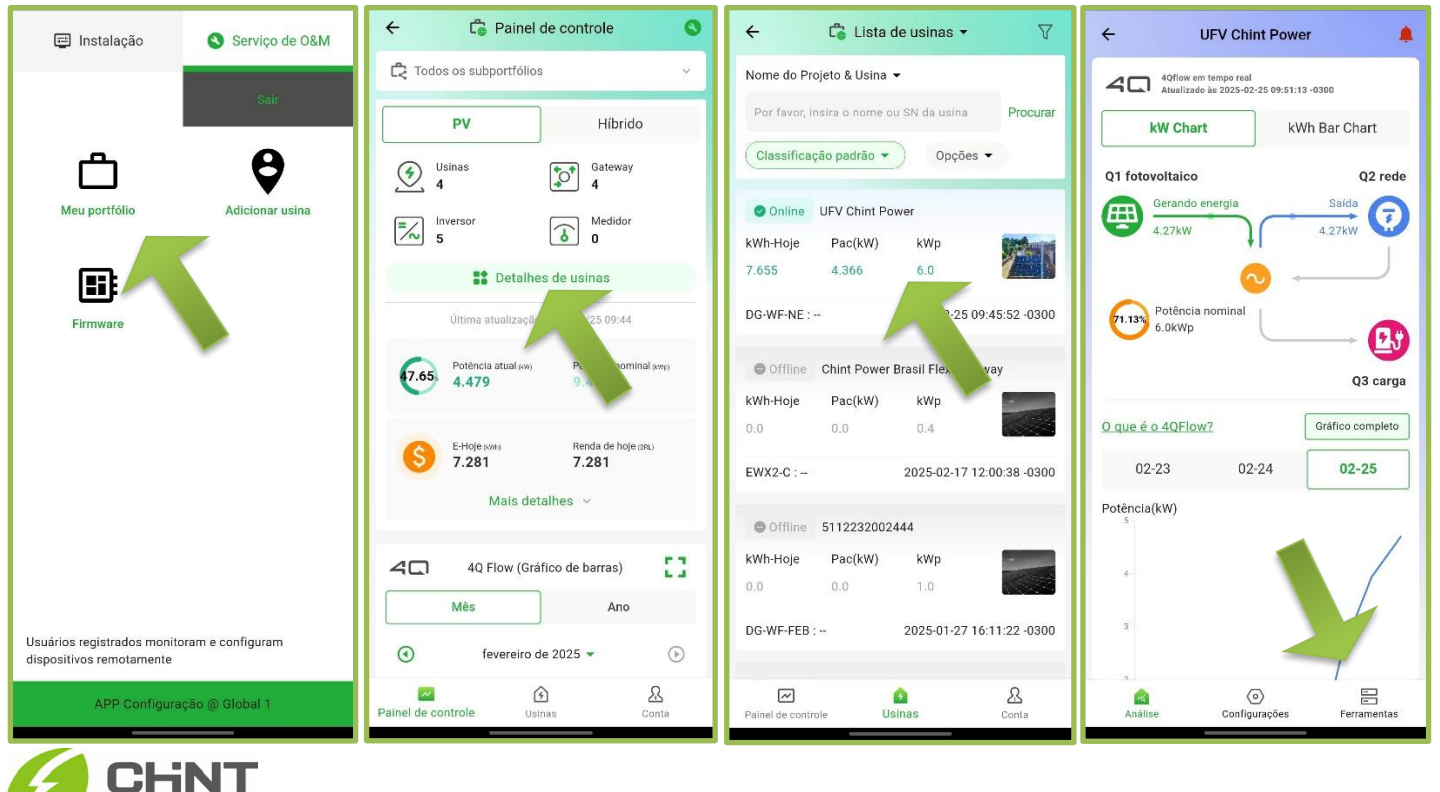

Instalação e configuração

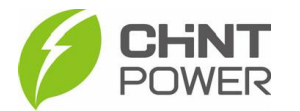

Após o login, vá em "**Adicionar usina**" e escaneie o código QR da etiqueta fixada sobre o módulo WiFi, adicionando a usina à sua conta de integrador. Retorne a tela de Serviço de O&M e dessa vez toque em **Meu portfólio**.

Clique em **Detalhes de usinas**, localize a usina em questão (cujo nome é o número de série do dispositivo), no menu inferior, vá em **Ferramentas** e depois em **Informações da usina**.

Nesta tela existem vários parâmetros a serem alterados, como a moeda, potência instalada etc. O mais importante para a configuração da usina no nosso caso é o item **Tipo de Usina**, que deve ser selecionada a opção **On-Grid com Grid-Zero**.

| Nome da usina           | UFV Chint Power >    |
|-------------------------|----------------------|
| Fuso horário            | UTC(-0300)Brasília > |
| Tipo de usina           | FV Residencial >     |
| Endereço da usina       | Brasil >             |
| Tipo de conexão de rede | On-Grid >            |

Seu sistema deve agora estar completamente

configurado e controlando os inversores para gerarem energia de acordo com a necessidade da carga (ou para injetar somente na potência que a concessionária permitir).

### 4° Passo: Verificando a operação

Após tudo finalizado, com o inversor ligado e operando, é possível verificar o funcionamento do sistema através do aplicativo Chint Connect. Para isso, localmente, na primeira tela do aplicativo, selecione "**Vista rápida**", escaneie o QR-code na etiqueta do módulo WiFi e serão mostrados os dados da usina.

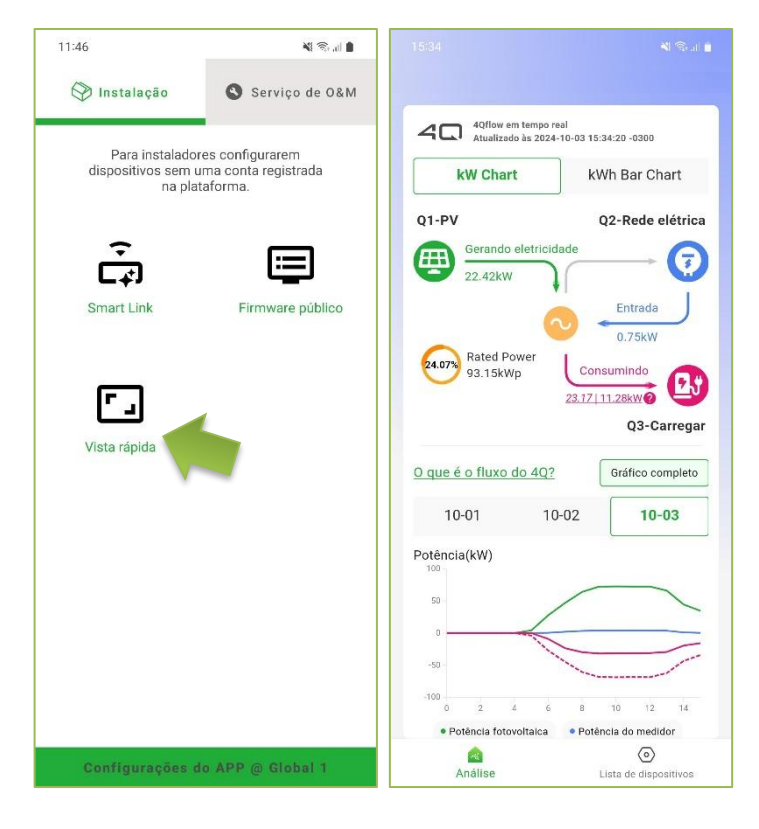

O gráfico em quatro quadrantes (4QFlow) apresenta em Q1 a potência gerada pelos módulos fotovoltaicos, Q2 a potência de entrada ou saída de energia para a rede de energia pública (medido pelo medidor inteligente) e Q3 apresenta os dados da carga (calculado pelo inversor), que em caso de controle de exportação (gridzero) deve ser maior ou igual ao valor apresentado em Q1, enquanto o valor de Q2 nunca deve ser em injeção (seta superior).

É possível que uma pequena parcela de potência seja injetada, durante um curto período (cerca de 1 segundo), pois nenhum controle de exportação é instantâneo. Esta margem de tempo é prevista e considerada pela maioria das concessionárias brasileiras em suas normas internas.

Também é possível realizar a configuração à distância, utilizando o serviço remoto da Chint Connect, assim como na versão para navegadores Web, que pode ser acessado através do endereço <u>https://solar.chintpower.com</u>.

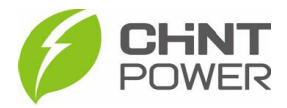

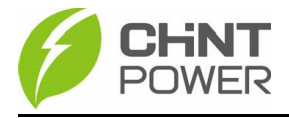

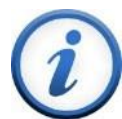

Para mais informações e instruções sobre a utilização do aplicativo acesse nosso drive técnico ou contacte o atendimento ao cliente CHiNT Power Systems

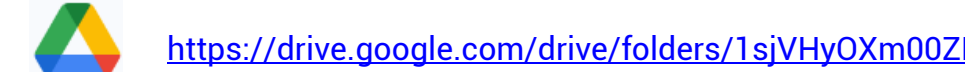

https://drive.google.com/drive/folders/1sjVHyOXm00ZEj\_S03W\_ZheK6h7RwsoNK

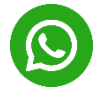

+55 11 3003-7288

Acesse nosso site para conhecer toda nossa linha de produtos e distribuidores credenciados.

https://chintpowerbrasil.com.br

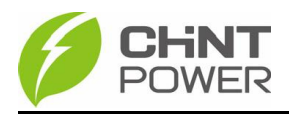